### DZIENNIK ELEKTRONICZNY INSTRUKCJA DLA RODZICA

#### 1. BEZPIECZEŃSTWO

Po wpisaniu adresu dziennika (https://iuczniowie.progman.pl) lub wybraniu przycisku **IDZIENNIK** na stronie internetowej szkoły **sp2jastrowie.edupage.org**, proszę zwrócić uwagę na to, czy w pasku adresu na początku (przed adresem strony) znajduje się wpis "https" lub "zabezpieczona" (z kłódką). Oznacza to, że nasze połączenie z serwerem iDziennika jest bezpieczne (szyfrowane) i możemy rozpocząć logowanie.

Login i hasło przechowujemy w bezpiecznym miejscu (w takim przypadku nikt poza nami nie może obejrzeć ocen ucznia). Zwracamy również uwagę na to, czy w lewym górnym rogu widnieje odpowiednie imię i nazwisko ucznia.

### 2. PIERWSZE LOGOWANIE

Pierwszy raz logujemy się za pomocą jednorazowego hasła, które otrzymaliście Państwo na pierwszym w nowym roku szkolnym zebraniu z wychowawcą klasy. W przypadku nieobecności na zebraniu, rodzic ma możliwość odebrania osobiście loginu i hasła u wychowawcy lub w sekretariacie szkolnym.

| iUczniowi <mark>e</mark> |                                       | 🥌. Wolters Kluwer |
|--------------------------|---------------------------------------|-------------------|
|                          |                                       | -                 |
|                          |                                       |                   |
|                          | Nazwa szkoły: psp_jastrowie           |                   |
|                          | Wprowadź nazwę użytkownika oraz hasło |                   |
|                          | Użytkownik:                           |                   |
|                          | Hasło:                                |                   |
|                          | Przepisz kod: 🔮 173                   |                   |
|                          | Zapomniałeś hasła? Zaloguj            |                   |
|                          |                                       | -                 |
|                          |                                       |                   |
|                          |                                       |                   |
|                          |                                       |                   |

Rysunek 1. Okno logowania do systemu iDziennik.

Przy logowaniu wpisujemy:

Nazwę szkoły: psp\_jastrowie

Użytkownika: **login otrzymany w szkole** (nie można go zmienić) Hasło: **przy pierwszym logowaniu hasło otrzymane w szkole** Przepisz kod: **przepisujemy kod widoczny na stronie logowania** System poprosi nas natychmiast o zmianę hasła:

| 0       | Pobieranie starszych wersj 🗙   🦻 Antywirus G Data - najlep: 🗙 🔓 Zmiana hasła 🗙 +           | ≂ _ Ø ×                      |
|---------|--------------------------------------------------------------------------------------------|------------------------------|
|         | K > C BB iuczniowie progman, pl/idziennik/LoginChangePassword.aspx                         | $\triangleright \bigcirc 4$  |
|         | 💟 Alf£xpress 🔒 Booking.com 宦 RTV EURO AGD 🧯 Ceneo 🕔 eobuwie 😭 Facebook                     |                              |
|         | 🔍 Czy chcesz, aby menedzer hasel zapamiętał hasło dla strony https://uczniowie.progman.pl? | Zapisz Nigdy X               |
| 9       |                                                                                            |                              |
| Q       | i Jozniow C                                                                                |                              |
| ⊳       | Haslo dostępu do systemu wygasło                                                           |                              |
| Ô       | Uzupeinij e-mail:                                                                          |                              |
| —       | Stare hasio:                                                                               |                              |
| 88      | Nowe hasto:                                                                                |                              |
| $\odot$ | Powtórz hasło:                                                                             |                              |
| Ē       | Zmień                                                                                      |                              |
| 0       |                                                                                            |                              |
|         |                                                                                            |                              |
|         |                                                                                            |                              |
|         |                                                                                            |                              |
|         |                                                                                            |                              |
|         |                                                                                            |                              |
|         |                                                                                            |                              |
|         | ہ 🗠 🖒 🖬 📴 🚺 🗐 🔕 🕹 📰 🖉                                                                      | (↓) 17:14<br>(↓)) 16.09.2018 |

Rysunek 2. Okno zmiany hasła przy pierwszym logowaniu do systemu.

Należy wypełnić pole email – jeżeli zapomnimy hasła, system pomoże nam w jego odzyskaniu. W przypadku, gdy nie wpiszemy adresu email i zapomnimy hasła konieczna będzie wizyta w szkole w celu odzyskania dostępu (nadawane jest nowe hasło). Ponadto rodzic może wybrać opcję wysyłania informacji o ocenach, komunikatach czy sprawdzianach na wskazany adres email (Ustawienia  $\rightarrow$  Zmień ustawienia poczty).

### Hasło

Hasło powinno być zmieniane co 30 dni. Hasło musi składać się z co najmniej 8 znaków i być kombinacją liter i cyfr. W przypadku utraty hasła lub podejrzenia, że zostało odczytane/wykradzione przez osobę nieuprawnioną, rodzic zobowiązany jest do poinformowania o tym fakcie Administratora Dziennika Elektronicznego. Rodzic osobiście odpowiada za swoje konto w dzienniku elektronicznym szkoły i ma obowiązek nie udostępniania go swojemu dziecku ani innym nieupoważnionym osobom. Uczeń posiada własne konto w dzienniku elektronicznym.

### **3. PANEL RODZICA**

### Oceny

W pierwszym oknie jest możliwość podglądu osiągnięć edukacyjnych ucznia z podziałem na przedmioty, wystawione oceny. Po kliknięciu myszką na ocenę pokaże się informacja o typie oceny oraz osobie, która ją wystawiła.

| obieranie starszych wers        | sji 🗙   🖲 Antywirus G Data - najleps 🗙 🛛 🚨                                   | iDziennik - Panel rodzica - 🗙 🕂               |                     |                                       | ⇒ _ ť               |
|---------------------------------|------------------------------------------------------------------------------|-----------------------------------------------|---------------------|---------------------------------------|---------------------|
| C 88 AliExpress B. Booki        | i iuczniowie.progman.pl/idziennik/mod_pa<br>ing.com 🗧 RTV EURO AGD [ Ceneo 🍕 | nelRodzica/Oceny.aspx<br>) eobuwie 😭 Facebook |                     |                                       | $\geq$              |
| i I<br>Oceny                    | V Rok szkolny: 2                                                             | 018/2019 🗸 niedziela, 16 września ź           | 2018                | Dzi <mark>e</mark> nnicz<br>elektroni | zek<br>czny         |
| Plan zaj                        | ięć Obecności                                                                | Oceny                                         | Prace domowe        | Sprawdziany                           | Więcej              |
| Masz nową wia                   | domość                                                                       |                                               |                     |                                       | czytaj wiadomość >> |
| Przedmiot                       | Oceny w semestrze I                                                          |                                               | Oceny w semestrze I | I                                     |                     |
|                                 | lista ocen                                                                   | ocena sem.                                    | lista ocen          | ocena końc.                           |                     |
| Historia                        |                                                                              |                                               |                     |                                       |                     |
| Informatyka                     |                                                                              |                                               |                     |                                       |                     |
| Język angielski                 |                                                                              |                                               |                     |                                       |                     |
| Język polski                    |                                                                              |                                               |                     |                                       |                     |
| Matematyka                      |                                                                              |                                               |                     |                                       |                     |
| Muzyka                          |                                                                              |                                               |                     |                                       |                     |
| Plastyka                        |                                                                              |                                               |                     |                                       |                     |
| r labej ka                      |                                                                              |                                               |                     |                                       |                     |
| Przyroda                        |                                                                              |                                               |                     |                                       |                     |
| Przyroda<br>Religia             |                                                                              |                                               |                     |                                       |                     |
| Przyroda<br>Religia<br>Technika |                                                                              |                                               |                     |                                       |                     |

Rysunek 3. Okno podglądu ocen poprzez rodzica w systemie.

# Plan zajęć i terminy ferii

W pierwszym oknie jest możliwość podglądu planu zajęć ucznia w danym tygodniu oraz wprowadzone do systemu terminy ferii i dni wolnych na aktualny rok szkolny.

| 0            | Po | bieranie s | tarszych w | ersji 🗙   🖲 Antywiru | s G Data - najleps 🗙 💡         | 🚨 iDziennik - Panel      | rodzica · × +              |                            |                           |            |            | ÷ _ 6                 | ×   |
|--------------|----|------------|------------|----------------------|--------------------------------|--------------------------|----------------------------|----------------------------|---------------------------|------------|------------|-----------------------|-----|
|              | <  | > C        | 88         | iuczniowie.progr     | nan.pl/idziennik/mod_p         | anelRodzica/Plan.        | aspx                       |                            |                           |            |            | $\supset \subset$     | 2 ≰ |
| $\bigcirc$   |    | AliExpress | B. Boo     | oking.com E RTV EL   | JRO AGD [ Ceneo                | 🥝 eobuwie 🛛 🕯            | Facebook                   |                            |                           |            |            |                       | ^   |
| S            |    |            | Plan z     | ajęć                 | Obecności                      |                          | Осепу                      | Prace do                   | omowe                     | Sprawo     | Iziany     | Więcej                |     |
| _<br>Q       |    | Masz       | nową wia   | adomość              |                                |                          |                            |                            |                           |            |            | czytaj wiadomość >>   |     |
| ⊳            |    |            |            |                      |                                |                          |                            |                            | Poprzed                   | ni tydzień | 2018-09-16 | Następny tydzień      |     |
| Ô            |    |            |            | godziny              | Poniedziałek                   | Wtorek                   | Środa                      | Czwartek                   | Piątek                    |            |            |                       |     |
|              |    |            |            | 08:00 - 08:45        | <b>Rel.</b><br>H/D.Sapylak     |                          |                            | Muz.<br>18/M.Majewska      | Jez. ang.<br>14/E.Rennack |            |            |                       |     |
| $\heartsuit$ |    |            |            | 08:55 - 09:40        | Jez. pol.<br>18/A.Tomasz       | Rel.<br>H/D.Sapylak      | Jez. ang.<br>14/E.Rennack  | Jez. ang.<br>15/E.Rennack  | Jez. pol.<br>18/A.Tomasz  |            |            |                       |     |
| Ē            |    |            |            | 09:50 - 10:35        | Zaj/godz wych.<br>18/E.Rennack | Jęz. pol.<br>18/A.Tomasz | Przyr.<br>21/W.Kochanowska | Infor.<br>Inf/P.Goląb      | Mat.<br>20/K.Wojdak       |            |            |                       |     |
| 0            |    |            |            | 10:55 - 11:40        | Plast.<br>22/J.Maciuszko       | Mat.<br>20/K.Wojdak      | Mat.<br>20/K.Wojdak        | WF<br>Ł.Cyruk              | WF<br>Ł.Cyruk             |            |            |                       |     |
|              |    |            |            | 11:50 - 12:35        | WF<br>Ł.Cyruk                  | WF<br>Ł.Cyruk            | Jęz. pol.<br>18/A.Tomasz   | Przyr.<br>21/W.Kochanowska | Jęz. pol.<br>18/A.Tomasz  |            |            |                       |     |
|              |    |            |            | 12:45 - 13:30        | Hist.<br>9/J.Dzbuk             |                          | Tech.<br>19/E.Kowalska     | Mat.<br>20/K.Wojdak        |                           |            |            |                       |     |
|              |    |            |            | 13:50 - 14:35        |                                |                          |                            |                            |                           |            |            |                       |     |
|              |    |            |            | 14:45 - 15:30        |                                |                          |                            |                            |                           |            |            |                       |     |
|              |    | _          | -          |                      |                                |                          |                            |                            |                           |            |            | 17:21                 | v   |
|              | Q  | Q          | e          |                      | 9 🕛 🔔                          |                          |                            |                            |                           |            | Ŕ          | へ 幅 ( ( 小) 16.09.2018 | (1) |

Rysunek 4. Plan lekcji

| 11:50 - 12:35     | WF<br>Ł.Cyruk                                                                                      | WF<br>Ł.Cyruk | Jęz. pol.<br>18/A.Tomasz | Przyr.<br>21/W.Kochanowska                     | Jez. pol.<br>18/A.Tomasz         |   |                                                      |  |
|-------------------|----------------------------------------------------------------------------------------------------|---------------|--------------------------|------------------------------------------------|----------------------------------|---|------------------------------------------------------|--|
| 12:45 - 13:30     |                                                                                                    |               |                          |                                                |                                  |   |                                                      |  |
| 12.45 15.50       | Hist.<br>9/J.Dzbuk                                                                                 |               | Tech.<br>19/E.Kowalska   | Mat.<br>20/K.Wojdak                            |                                  |   |                                                      |  |
| 13:50 - 14:35     |                                                                                                    |               |                          |                                                |                                  |   |                                                      |  |
| 14:45 - 15:30     |                                                                                                    |               |                          |                                                |                                  |   |                                                      |  |
| Terminy ferii     |                                                                                                    |               |                          |                                                |                                  |   |                                                      |  |
|                   | Nazwa<br>Wezwetkich Światych                                                                       |               |                          | Data rozpo                                     | częcia                           | • | Data zakończenia                                     |  |
| Dzień             | wolny od zajeć dydaktyczny                                                                         | ch            |                          | 2018-:                                         | 11-01                            |   | 2018-11-02                                           |  |
| Dzień             | wolny od zajęć dydaktyczny                                                                         | ch            |                          | 2018-                                          | 11-16                            |   | 2018-11-16                                           |  |
| Zi                | mowa przerwa świąteczna                                                                            |               |                          | 2018-                                          | 12-23                            |   | 2018-12-31                                           |  |
|                   | Ferie zimowe                                                                                       |               |                          | 2019-0                                         | 01-14                            |   | 2019-01-27                                           |  |
| Wi                | osenna przerwa świąteczna                                                                          |               |                          | 2019-                                          | 04-18                            |   | 2019-04-23                                           |  |
|                   |                                                                                                    |               |                          |                                                |                                  |   |                                                      |  |
| Dzień<br>Zi<br>Wi | wolny od zajęć dydaktyczny<br>mowa przerwa świąteczna<br>Ferie zimowe<br>vsenna przerwa świąteczna | ch            |                          | 2018-:<br>2018-:<br>2019-1<br>2019-1<br>2019-1 | 11-16<br>12-23<br>01-14<br>04-18 |   | 2018-11-16<br>2018-12-31<br>2019-01-27<br>2019-04-23 |  |

Rysunek 5. Terminy ferii (poniżej planu lekcji)

### Obecności

W kolejnym oknie Obecności znajdują się informacje o frekwencji ucznia. Przeglądanie danych następuje poprzez wybór tygodnia polu. System umożliwia również przeglądanie frekwencji miesięcznie po wybraniu zakładki Widok miesięczny.

| C == Pob<br><<br>~ | bieranie<br>> (<br>AliExpre | e starszych wersj ×   🧐 Anty<br>C 88 🔒 iuczniowie.pi<br>ess B Booking.com E RT | wirus G Data - najlep<br>rogman.pl/idziennik<br>TV EURO AGD [ 🤇 🕻 | X & iDziennik - Panel rodzi<br>'mod_panelRodzica/Obecnosc<br>eneo Ø eobuwie 🛐 Faceb | ca - × +<br>i.aspx<br>ook |             |           |                                      | >⊘ ₹<br>≏ ⊡ X                                  |
|--------------------|-----------------------------|--------------------------------------------------------------------------------|-------------------------------------------------------------------|-------------------------------------------------------------------------------------|---------------------------|-------------|-----------|--------------------------------------|------------------------------------------------|
|                    |                             | Eryk Marchel (4F, SP nr                                                        | 2. × Rok szko                                                     | ny: 2018/2019 - nied:                                                               | ziela, 16 września 2018   |             |           | Dzi <mark>e</mark> nnic<br>elektroni | zek<br>iczny                                   |
| S°<br>⊳            |                             | Plan zajęć                                                                     | Obecr                                                             | ości                                                                                | Oceny                     | Prace dom   | owe       | Sprawdziany                          | Więcej                                         |
| ô                  | Ma                          | sz nową wiadomość                                                              |                                                                   | '                                                                                   |                           |             |           |                                      | czytaj wiadomość »                             |
| _<br>₩             |                             | Widok tygodniowy<br>졖I                                                         | Widok mies                                                        | ęczny                                                                               |                           |             | Poprzedni | tydzień 2018-09-16                   | Następny tydzień                               |
| e                  |                             | Poniedziałek                                                                   | Wtore<br>17 Wrzesień                                              | K<br>18 Wrzesie                                                                     | Środa                     | 19 Wrzesień | Czwartek  | 20 Wrzesień                          | 21 Wrzesień                                    |
|                    |                             |                                                                                |                                                                   |                                                                                     |                           |             |           |                                      |                                                |
|                    |                             |                                                                                |                                                                   |                                                                                     |                           |             |           | iDziennik - Copyrigh                 | t © 2018 Wolters Kluwer Polska Sp. z o.o.      |
| م 🖿                | ILL                         | i 🤁 🚍 🌖                                                                        | <b>0</b>                                                          | i 🔛                                                                                 |                           |             |           | \$                                   | ද <sup>e</sup> ^ 🖮 🧖 ሲካ) 17:22<br>16.09.2018 🕶 |

Rysunek 6. Okno podglądu frekwencji (widok tygodniowy)

| Ob   | ecności                        | · [  | Rok szkolny: 2018/2019 v wtore | k, 18 września 2018 |             |                         | Dzi <mark>e</mark> lekt | nniczek<br>roniczr | hy 🛄             |
|------|--------------------------------|------|--------------------------------|---------------------|-------------|-------------------------|-------------------------|--------------------|------------------|
|      | Plan zajęć                     |      | Obecności                      | Doeny               | Prace do    | mowe                    | Sprawdziany             |                    | Więcej           |
| Masz | nową wiadomość                 |      |                                |                     |             |                         |                         |                    | czytaj wiadomoś  |
| W    | lidok tygodniowy               | Nido | k miesięczny                   |                     |             |                         |                         |                    |                  |
| 4    | 1                              |      |                                |                     |             | Poprzedni tydzień       | 201                     | 8-09-18            | lastępny tydzień |
| PC   | Statystyki:                    |      | Wtorek                         | Środa               |             | Czwartek                |                         | Piątek             |                  |
|      | obecny                         | 26   | 18 Wrzesień                    |                     | 19 Wrzesień |                         | 20 Wrzesień             |                    | 21 Wrzesier      |
|      | wycieczka                      | 0    | -                              | -                   |             | 1 - Muzyka              |                         | 1 - Język angielsk | l.               |
|      | nieobecności usprawiedliwione  | 0    | 2 - Religia                    | 2 - Język angielski |             | 2 - Język angielski     |                         | 2 - Język polski   |                  |
| 200  | spóźnienia                     | 0    | 3 - Język polski               | 3 - Przyroda        |             | 3 - Informatyka         |                         | 3 - Matematyka     |                  |
|      | nieobecności nieusprawiedliwio | ne O | 4 - Matematyka                 | 4 - Matematyka      |             | 4 - Wychowanie fizyczne |                         | 4 - Wychowanie fi  | zyczne           |
|      | zwolnienia                     | 0    | 5 - wychowanie nzyczne         | 6 - Technika        |             | 5 - Przyroda            |                         | 5 - Język polski   |                  |
|      | zajęcia nie odbyły się         | 0    |                                | o reenna            |             | 6 - Matematyka          |                         |                    |                  |
|      | zwolniony / obecny             | 0    |                                |                     |             |                         |                         |                    |                  |
|      |                                |      |                                |                     |             |                         |                         |                    |                  |

Rysunek 7. Statystyki frekwencji (wskazujemy kursorem ikonkę <sup>41</sup>)

#### Prace domowe

Następnym modułem są Prace domowe, za pomocą którego rodzic/uczeń ma dostęp do prac domowych przypisanych do klasy. Dodatkowo po kliknięciu na wybraną pracę zostanie wyświetlony jej opis, z możliwością pobrania załączonego pliku.

Uwaga! Nauczyciel nie ma obowiązku wpisywania zadanych prac domowych w dzienniku elektronicznym.

| naca domowa                                   | ✓ Rok szkolny: 2018/201         | 9 🗸 wtorek, 18 września 2018 |                | Dzi <mark>e</mark> nnic<br>elektron      | zek<br>iczny                          |
|-----------------------------------------------|---------------------------------|------------------------------|----------------|------------------------------------------|---------------------------------------|
| Plan zajęć                                    | Obecności                       | Oceny                        | Prace domowe   | Sprawdziany                              | Więcej                                |
| Masz nową wiadomość                           |                                 | 1                            | "              | u da da da da da da da da da da da da da | czytaj wiadomość »                    |
| Pokaż wszystkie prace                         | e domowe zadane w roku szkolnym |                              | Po             | przedni tydzień 2018-09-1                | 8 Następny tydzień                    |
| Data wpisania<br>Brak danych do wyświetlenia. | Tytuł                           | ⊽ Data c                     | oddania 🗢 Prze | dmiot 🤝 Zac                              | dający pracę domową 🛛 🗢               |
|                                               |                                 |                              |                | iDziennik - Copyrig                      | ht © 2018 Wolters Kluwer Polska Sp. z |

Rysunek 8. Okno podglądu prac domowych.

# Sprawdziany

Kolejny moduł to Sprawdziany, w którym rodzic/uczeń może sprawdzić jakie są zaplanowane sprawdziany dla klasy na wskazany miesiąc nauki.

| Pobieranie starszych wers × 9 Ar | ntywirus G Data - najlep: 🗙 🚨 iDzie | ennik - Panel rodzica - 🛛 | × +              |              |                                       | ≂ _ Ø                                  |
|----------------------------------|-------------------------------------|---------------------------|------------------|--------------|---------------------------------------|----------------------------------------|
| AliExpress B Booking.com         | RTV EURO AGD 🤃 Ceneo 🥥 eol          | buxica/Sprawdziany.as     | px               |              |                                       |                                        |
| sprawdziany                      | ✓ Rok szkolny: 2018/2               | 2019 v niedziela,         | 16 września 2018 |              | Dzi <mark>ennicz</mark><br>elektronie | ek<br>zny                              |
| Plan zajęć                       | Obecności                           | Oce                       | ny               | Prace domowe | Sprawdziany                           | Więcej                                 |
| Masz nową wiadomość              |                                     |                           |                  |              |                                       | czytaj wiadomość »                     |
|                                  |                                     |                           |                  | Poprz        | edni miesiąc Wrzesień (2018           | ) Następny miesiąc                     |
| Data sprawdzianu                 | Dzień tygodnia Prz                  | edmiot 🗢                  | Typ sprawdzianu  | ✓ Wpisał     | Zakre                                 | s 🗢                                    |
| Brak danych do wyświetlenia.     |                                     |                           |                  |              |                                       |                                        |
|                                  |                                     |                           |                  |              |                                       |                                        |
|                                  |                                     |                           |                  |              |                                       |                                        |
|                                  |                                     |                           |                  |              | iDziennik - Copyright @               | 9 2018 Wolters Kluwer Polska Sp. z o.o |
|                                  |                                     |                           |                  |              |                                       |                                        |
|                                  |                                     |                           |                  |              |                                       |                                        |
|                                  |                                     |                           |                  |              |                                       |                                        |
| रू 🛱 🤤 🧮 🍕                       | ) 🧿 🧕 🛓 🖾                           |                           |                  |              | R                                     | へ 🍋 🌾 (10) 17:24<br>16.09.2018         |

Rysunek 9. Okno podglądu sprawdzianów.

## Więcej

Poprzez zakładkę Więcej rodzic ma dostęp do innych informacji dotyczących ucznia i jego klasy.

| <ul> <li></li> <li></li> <li><th>C 88      iuczniow     AliExpress      Booking.com     Sprawdziany</th><th>ie.progman.pl/idziennik/mod_panelRodz<br/>RTV EURO AGD (Ceneo @ cobuv<br/>~ Rok szkolny: 2018/201</th><th>ica/Sprawdziany.aspx<br/>ie 😭 Facebook<br/>9 🗸 niedziela, 16 września 20</th><th>18</th><th>Dzi<mark>ennic</mark><br/>elektron</th><th>zek</th></li></ul> | C 88      iuczniow     AliExpress      Booking.com     Sprawdziany | ie.progman.pl/idziennik/mod_panelRodz<br>RTV EURO AGD (Ceneo @ cobuv<br>~ Rok szkolny: 2018/201 | ica/Sprawdziany.aspx<br>ie 😭 Facebook<br>9 🗸 niedziela, 16 września 20 | 18                                             | Dzi <mark>ennic</mark><br>elektron | zek                                                                                                    |
|----------------------------------------------------------------------------------------------------|--------------------------------------------------------------------|-------------------------------------------------------------------------------------------------|------------------------------------------------------------------------|------------------------------------------------|------------------------------------|----------------------------------------------------------------------------------------------------|
|                                                                                                    | Plan zajęć<br>Masz nową wiadomość                                  | Obecności                                                                                       | Oceny                                                                  | Prace domowe                                   | Sprawdziany                        | Więcej<br>Oceny<br>proponowane/brakujące                                                                                 |
|                                                                                                    | Data sprawdzianu<br>Srak danych do wyświetlenia.                   | Dzień tygodnia Przedr                                                                           | niot 🗢 Typ sprawdzi                                                    | Poprz<br>ianu <table-cell> Wpisał</table-cell> | edni miesiąc Wrzesień (20<br>Zak   | Zachowanie/Uwagi<br>18) Informacje dodatkowe<br>Podręczniki<br>Komunikator<br>Przegląd prasy<br>Ustawienia<br>Ustawienia |
|                                                                                                    |                                                                    |                                                                                                 |                                                                        |                                                | iDziennik - Copyrigt               | nt © 2018 Wolters Kluwer Polska Sp. z o.o.                                                                               |

Rysunek 10. Widok zakładki Więcej

### Brakujące oceny

Prócz ocen istniejących w bazie, rodzic ma także dostęp do informacji na temat tych kategorii ocen, z których jego dziecko ocen nie ma wpisanych, poprzez moduł Brakujące oceny. Po najechaniu myszką na wybraną kategorię zostanie wyświetlona informacja opisująca tą kategorię.

## Zachowanie/uwagi

W kolejnej zakładce znajdują się informacje o uwagach– rodzaju wystawionej uwagi, dacie wystawienia oraz informacji o imieniu i nazwisku nauczyciela, który wprowadził dana uwagę.

Dodatkowo jest również wgląd w statystykę uwag za pomocą klawisza <sup>4</sup>. Każda nowa uwaga jest zaznaczona pogrubioną czcionką i nie widać jej treści – kliknięcie na uwagę przez rodzica wyświetli treść uwagi oraz zmieni czcionkę na zwykłą, co będzie oznaczało przeczytanie uwagi.

|                                                  | 0ce       | eny z za        | achowania i uv            | ok szkolny: 2018/20<br>vagi | )19 ~ niedziela, 16 wrze   | śnia 2018                            | Dzi <mark>ennicz</mark><br>elektronie | roniczek<br>roniczny |  |  |
|--------------------------------------------------|-----------|-----------------|---------------------------|-----------------------------|----------------------------|--------------------------------------|---------------------------------------|----------------------|--|--|
|                                                  |           | Plan zaję       | ć                         | Obecności                   | Oceny                      | Prace domowe                         | Sprawdziany                           | Więcej               |  |  |
| L                                                | ] (       | Dceny           | z zachowani               | а                           |                            |                                      |                                       | 횧. Wolters Kluwer    |  |  |
| Semestr pierwszy (propozycja) Oc. sem. 1<br>Brak |           |                 |                           |                             | ostateczna)<br>brak 🖄      | Ostatni semestr (propozycja)<br>Brak | Oc. końcowa (os                       | stateczna)<br>brak ⊠ |  |  |
|                                                  | - ر_<br>4 | g.              |                           |                             |                            |                                      |                                       | Typ uwagi: wszystkie |  |  |
|                                                  | Sem       | nestr 1         | Semestr 2                 |                             |                            |                                      |                                       |                      |  |  |
|                                                  | Lp.       | Data            | <ul> <li>Treść</li> </ul> |                             |                            | Brak danych                          | Nau                                   | czyciel              |  |  |
|                                                  |           | ortuta ó traó ó |                           | web pergrubions ession      | aka) položy po pio kliknoć |                                      |                                       |                      |  |  |

Rysunek 11. Okno podglądu zachowania/uwag.

## Informacje dodatkowe

Kolejny moduł to Informacje dodatkowe, w którym znajdują się wszelki informacje na temat wycieczek, wydarzeń klasowych oraz wyników egzaminów OKE.

| 0             | Pob | ieranie sta<br>> C<br>liExpress | BB iuczn<br>BB Booking.com | Antywirus G Dat<br>iowie.progman.pl/<br>E RTV EURO AG | a - najleps X 💩 i<br>idziennik/mod_pane<br>D [ Ceneo 🥥 | Dziennik - Panel<br>elRodzica/wwE<br>eobuwie | rodzica - × +<br>aspx<br>Facebook |                     |            |                                  |                           | ⇒ _ ₽                         | ×<br> |
|---------------|-----|---------------------------------|----------------------------|-------------------------------------------------------|--------------------------------------------------------|----------------------------------------------|-----------------------------------|---------------------|------------|----------------------------------|---------------------------|-------------------------------|-------|
| <b>©</b><br>– |     | iii<br>Wy                       | /cieczki/W                 | ydarzenia/                                            | Rok szkolny: 201<br>Egzamin O                          | 18/2019 ∽<br>KE                              | niedziela, 16 września            | 2018                |            | Dzi <mark>e</mark> nn<br>elektro | iczek<br>niczny           |                               |       |
| ^<br>⊳        |     |                                 | Plan zajęć                 |                                                       | Obecności                                              |                                              | Oceny                             | Prace domo          | we S       | Sprawdziany                      | Wi                        | ęcej                          |       |
| Ô             |     |                                 | Wycieczki                  | klasowe                                               |                                                        |                                              |                                   |                     |            |                                  | 🌏. Wol                    | ters Kluwer                   |       |
|               |     | 💟<br>Brak dar                   | Data 🔺                     | Czas trwania                                          | $\checkmark$                                           | Lokacja                                      | $\bigtriangledown$                | Cel                 | ♥          |                                  | Prowadzący                | ~                             |       |
| 0             |     |                                 | Wydarzen                   | ia klasow                                             | e                                                      |                                              |                                   |                     |            |                                  |                           |                               |       |
| <b>E</b>      |     | 👿<br>Brak dar                   | nych do wyświetlenia       | Data<br>a.                                            | •                                                      | -                                            |                                   |                     | Informacja |                                  |                           | ~                             |       |
|               |     | -                               | Egzamin (                  | OKE                                                   |                                                        |                                              | Brak dany                         | rch do wyświetlenia |            |                                  |                           |                               |       |
|               |     |                                 |                            |                                                       |                                                        |                                              | Diak dany                         | un do wyswielienia. |            |                                  |                           |                               |       |
|               |     |                                 |                            |                                                       |                                                        |                                              |                                   |                     |            | iDziennik - Cor                  | byright © 2018 Wolters Kl | uwer Polska Sp. z o.          | ).    |
| -             | Q   | ij                              | е 🛢                        | 9                                                     | 0                                                      |                                              |                                   |                     |            |                                  | я <sup>4</sup> ^ Ф 🧖      | (小)) 17:25<br>(小)) 16.09.2018 | 4     |

Rysunek 11. Okno podglądu wycieczek, wydarzeń klasowych.

# Podręczniki

Podręczniki to moduł, gdzie znajduje się lista podręczników przypisanych do klasy ucznia.

| Po      | Rok szkolny: 2018/2019 v wtorek, 18 września 2018<br>Podręczniki Dzienniczek elektroniczny |              |           |       |              |                   | czek<br>niczny                        |
|---------|--------------------------------------------------------------------------------------------|--------------|-----------|-------|--------------|-------------------|---------------------------------------|
|         | Plan zajęć                                                                                 |              | Obecności | Oceny | Prace domowe | Sprawdziany       | Więcej                                |
| Masz    | nową wiadomość                                                                             |              |           |       |              |                   | czytaj wiadomość                      |
|         | Podręczni                                                                                  | ki           |           |       |              |                   | 🌏 Wolters Kluwer                      |
|         | Przedmiot 🔺                                                                                | Prowadzący 🗢 | Tytuł     | ~     | Autor        | ⇒ W1              | dawnictwo                             |
| Brak da | anych do wyswietieni                                                                       | a.           |           |       |              |                   |                                       |
|         |                                                                                            |              |           |       |              |                   |                                       |
|         |                                                                                            |              |           |       |              |                   |                                       |
|         |                                                                                            |              |           |       |              | iDziennik - Copyr | ight © 2018 Wolters Kluwer Polska Sp. |
|         |                                                                                            |              |           |       |              | iDziennik - Copyr | ight © 2018 Wolters Kluwer i          |

Rysunek 12. Okno podglądu podręczników.

## Wydruki

Ten moduł pozwala na wydruk planu lekcji ucznia i zestawień ocen i frekwencji.

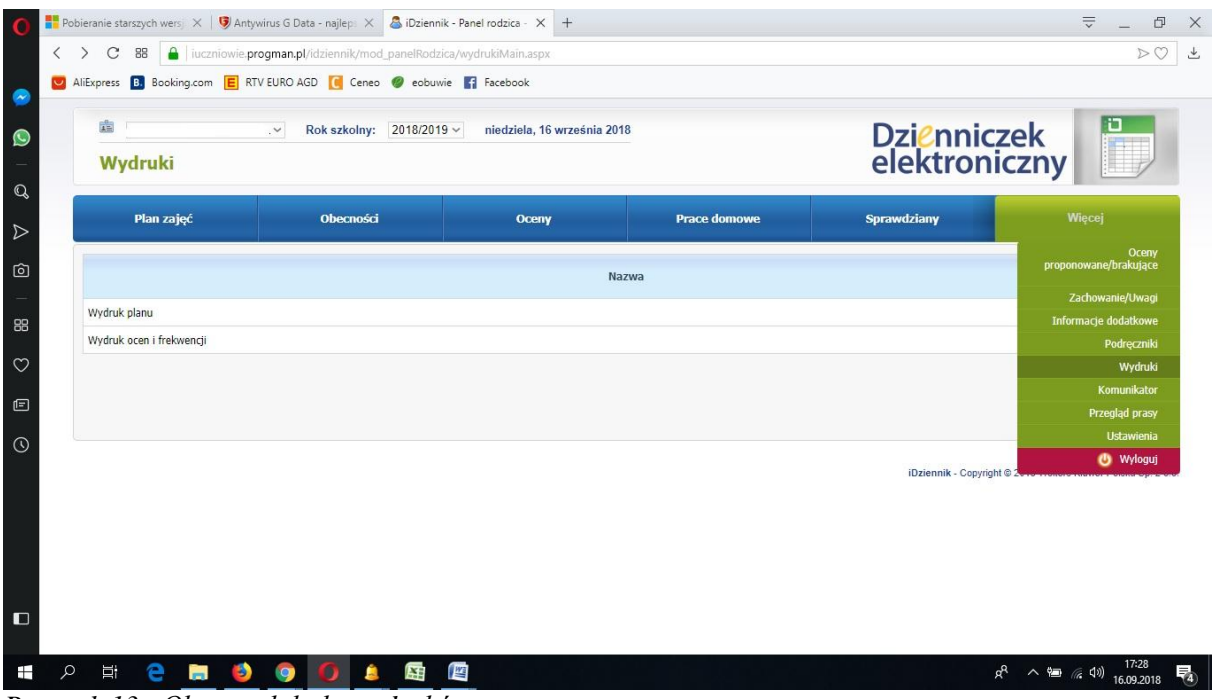

Rysunek 13. Okno podglądu wydruków.

### Komunikator

Moduł służy do przekazywania informacji przez nauczycieli. Odczytanie przez rodzica informacji zawartej Komunikatorze, jest równoznaczne z przyjęciem do wiadomości treści komunikatu, co potwierdzone zostaje automatycznie odpowiednią adnotacją systemu przy wiadomości. Adnotację potwierdzającą odczytanie wiadomości w systemie uważa się za równoważną skutecznemu dostarczeniu jej do rodzica (prawnego opiekuna) ucznia.

| Komunikator DZICNICZEK |                       |           |            |               | oniczny              |                                        |
|------------------------|-----------------------|-----------|------------|---------------|----------------------|----------------------------------------|
| PI                     | an zajęć              | Obecności | Oceny      | Prace domowe  | Sprawdziany          | Więcej                                 |
| Odel                   | orane Wysłane         |           |            |               |                      |                                        |
| No                     | wy 🗙 Usuń 🐺 Odpowiedz |           |            |               |                      |                                        |
|                        | Nadawca               | ~         | Tytuł wiad | domości       | ~                    | Data                                   |
|                        | Anna Miałszygrosz     | z         | Zmiana ust | tawień poczty |                      | 2018-09-13 21:11, Cz                   |
|                        | administrator         |           | Wiadomość  |               | 2014-04-17 15:10, Cz |                                        |
| Rekord                 | ów na stronę: 2 z 2   |           |            |               |                      |                                        |
|                        |                       |           |            |               | iDziennik - (        | Convright @ 2018 Wolfers Kluwer Polsk: |

Rysunek 14. Okno podglądu komunikatora (wiadomości odebrane).

### Ustawienia

Moduł ten zawiera informacje dotyczące profilu użytkownika, w którym rodzic może sam zmienić, nadane mu wcześniej przez system hasło dostępu do systemu. Ponadto rodzic może zmienić ustawienia poczty, jeśli chce otrzymywać powiadomienia na temat komunikatów, ocen, uwag lub sprawdzianów.

| Image: Second second second |           |                                   |              |             | nniczek<br>troniczny |  |
|----------------------------------------------------------------------------------------------------|-----------|-----------------------------------|--------------|-------------|----------------------|--|
| Plan zajęć                                                                                                    | Obecności | Oceny                             | Prace domowe | Sprawdziany | Więcej               |  |
| Masz nową wiadomość                                                                                                    |           |                                   |              |             | czytaj wiadomo       |  |
| Dane konta                                                                                                    |           |                                   |              |             |                      |  |
| Nazwa użytkownika:                                                                                                    |           |                                   |              |             |                      |  |
| Imię i nazwisko:                                                                                                    |           |                                   |              |             |                      |  |
| Nowe hasto:                                                                                                    |           |                                   |              |             |                      |  |
| Potwierdź hasło:                                                                                                    | Zmi       | eń hasło                          |              |             |                      |  |
| Adres e-mail:                                                                                                    | Zmi       | eń e-mail Zmień ustawienia poczty | ]            |             |                      |  |
|                                                                                                    |           |                                   |              |             |                      |  |

Rysunek 15 . Okno podglądu ustawień konta.

### 4. WYLOGOWYWANIE

Ze względów bezpieczeństwa zawsze po zakończeniu pracy z systemem należy się wylogować klikając na przycisk Wyloguj w zakładce Więcej.

### 5. POSTĘPOWANIE W PRZYPADKU, GDY RODZIC ZAPOMNIAŁ HASŁA

W przypadku, gdy nie będą Państwo pamiętali hasła można zresetować hasło i otrzymać nowe hasło wygenerowane przez system. W tym celu w oknie logowania należy kliknąć na **Zapomniałeś hasła?**, wpisać nazwę szkoły (psp\_jastrowie) i nazwę użytkownika (login podany w szkole). Na wpisany przez Państwa przy pierwszym logowaniu e-mail zostanie wysłana wiadomość z linkiem do nowego hasła.